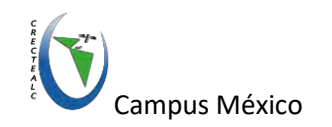

# GUÍA

# Introducción

Este ejercicio se compone de dos partes. En la Primera, se mostrará la mecánica de buscar y bajar imágenes del satélite Sentinel 2 de la zona de interés. Después se mostrará cómo se calculan varios índices que proporcionan información sobre el estado de salud de la vegetación, presencia de agua, sequía y estrés hídrico y otros índices a partir de bandas espectrales de Sentinel 2. En la Segunda parte se le pedirá al participante escoger cualesquiera dos índices demostrados y calcularlos para una nueva imagen.

# **INDICES DE SEQUÍAS**

La siguiente guía tiene el procedimiento para obtener índices que sirven como indicadores de condiciones de cobertura de superficie, en especifico condiciones de vegetación, humedad, temperatura y sequía.

Se utilizará el software QGIS (anteriormente llamado también Quantum GIS), Sistema de Información Geográfica (SIG) de código libre. QGIS es un proyecto oficial de Open Source Geospatial Foundation (OSGeo) que permite y soporta numerosos formatos y funcionalidades de datos vector, datos ráster y bases de datos. Proporciona una creciente gama de capacidades a través de sus funciones básicas y complementos. Puede visualizar, gestionar, editar y analizar datos geoespaciales.

### Cómo descargar Sentinel 2 desde QGIS

1.- Abrir QGIS Desktop 3.16.11- (descarga desde <a href="https://gis.org/downloads/">https://gis.org/downloads/</a>)

2.- Instalar complemento *Semi-Automatic Classification Plugin* desde Menú/Complementos/Administrar e instalar complementos...

| 🕏 🎕 Vi 🔏 🖏 🕅 👘 🗳 | onsola de Pyt Q Complementos   Todos (771)                                                                                                    |                                                                                                    |                                                                                                    |
|------------------|----------------------------------------------------------------------------------------------------|----------------------------------------------------------------------------------------------------|----------------------------------------------------------------------------------------------------|
| <b>-</b> -       | <ul> <li>Todos</li> <li>Postaldo</li> <li>No instalado</li> <li>Actualizable</li> <li>Nurva</li> <li>Instalar a partir de ZIP</li> <li>Configuración</li> </ul> | Activity and Ortofotomaga Activity and Ortofotomaga Activity and Ortofotomaga Activity and Activity and Activity and Activity Activity and Activity and Activity and Activity Activity and Activity and | Specific Action of the mode is easing images, providing tools for the download. The action of remote sensing images, providing tools for the download. The action of remote sensing images, providing tools for the download. The action of remote sensing images, providing tools for the download. The action of the action of the action of |

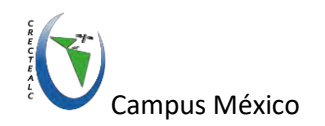

3.- Abrir descarga de productos del plugin SCP desde Menú/SCP/Download products

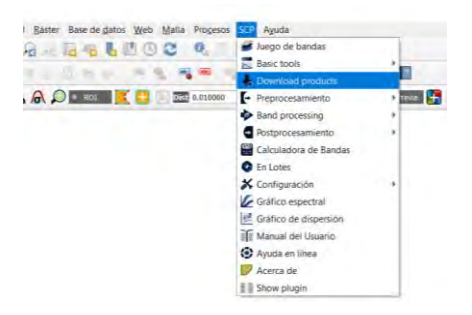

4.- Desde pestaña *Login data* ingresar la liga del servicio de descarga, nombre y usuario de acceso.

| Usaard         Contrastra           Upper X3TG and MODIS (fttps://crx.eth.fofa news.got)         Contrastra           Valueria         Contrastra           Accum & Scinizali         Contrastra |                                                                    |            | 10/22      |
|----------------------------------------------------------------------------------------------------|--------------------------------------------------------------------|------------|------------|
| Logen ASTRER end MODE (https://srs.cetts.deta.aceas.go)<br>/suamo<br>Azessas § Schlavek<br>Azessas § Schlavek                                                                                    | uario                                                              | Contraseña | V recordar |
| Jaunio Conteseña Conteseña                                                                                                    | ogin ASTER and MODIS ( <u>https://wns.earthdatis.nasa.gov</u> )    |            |            |
| Accessor & Sentarcelin<br>Saminos / https://schub.copermicus.eu/dhus/                                                                                                    | uario                                                              | Contraseña | V recorder |
| iervicio https://schub.copernicus.eu/dhus/                                                                                                    | cosso a Sentinels                                                  |            |            |
|                                                                                                    | nvicio https://scihub.copernicus.eu/dhus/                          |            | 1 🖓        |
| Jsuario bañores20 Contraseña                                                                                                    | uario bañores20                                                    | Contraseña | ✓ recordar |
| V Use alternative search for Sentinel-2 (no authentication required)                                                                                                    | Use alternative search for Sentinel-2 (no authentication required) |            |            |

Es importante tener usuario de la página de descarga en este caso de Copernicus, en caso de no tenerlo se puede registrar en la siguiente página: <u>https://scihub.copernicus.eu/dhus/#/self-registration</u>.

### 5.- Realizar la búsqueda desde la pestaña Search

Agregar las coordenadas de esquina superior derecha y esquina inferior izquierda. Para esto se puede poner directamente o marcar un polígono sobre la ventana de trabajo dando click izquierdo para la esquina superior izquierda y click derecho para la esquina inferior derecha.

Agregar fecha de interés para la búsqueda y click al botón encontrar

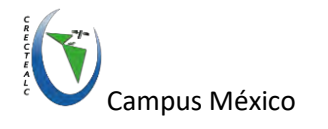

| ueno de handas             | Logen data D Search D Opcomes d           | e Descarga                                                                                                    |                                                                                                    |                                                                                                    |                       |
|----------------------------|-------------------------------------------|----------------------------------------------------------------------------------------------------|----------------------------------------------------------------------------------------------------|----------------------------------------------------------------------------------------------------|-----------------------|
| asir tools                 |                                           |                                                                                                    |                                                                                                    |                                                                                                    |                       |
| ownload products           | Search parameters                         |                                                                                                    | the second second second second second second second second second second second second second second second se | the second second second second second second second second second second second second second second second se |                       |
| reprocesamiento            | UE -93.34663467038                        | 16.904419001885                                                                                                 | LR -93.05167260966                                                                                              | 16.691096225137                                                                                                 | Mostrar +             |
| ASTER                      |                                           |                                                                                                    |                                                                                                    |                                                                                                    |                       |
| GOES                       | Products Sentinei-2 *                     |                                                                                                    | Fecha desde   2018-05-18 *   hasta   2018-05-18 *                                                               |                                                                                                    | Max nubosided (%) 100 |
| Landsat                    | Results 20 C Advanced search              |                                                                                                    |                                                                                                    | -                                                                                                    | Encontrar             |
| MODIS                      |                                           |                                                                                                    |                                                                                                    |                                                                                                    |                       |
| Sentinel-1                 | Add Openstreetwap to the map              | (D Demotreemap considerations. The c                                                                            | anagraphy is idensed as CC BT-SX. The (Isage Post)                                                              |                                                                                                    |                       |
| Sentinel-2                 | Product list.                             |                                                                                                    |                                                                                                    | Fibro                                                                                                    |                       |
| Sentinei-3                 | Denderat                                  | and an an an an an an an an an an an an an                                                                      | abanchick Manufad Zoostflath                                                                                    | Percel Dis Allaha lat mid                                                                                       |                       |
| Recortar múltiples rásters | Product                                   | euer euer                                                                                                    | execusion reposided zone/retri                                                                                  | Row Dayreight                                                                                                   |                       |
| Cloud masking              |                                           | 1                                                                                                    |                                                                                                    |                                                                                                    |                       |
| Mosaic band sets           |                                           | 1                                                                                                    |                                                                                                    |                                                                                                    |                       |
| Neighbor pikels            |                                           | 1                                                                                                    |                                                                                                    |                                                                                                    | _                     |
| Reproject raster bands     |                                           |                                                                                                    |                                                                                                    |                                                                                                    |                       |
| Separar bandas räster      |                                           | 1                                                                                                    |                                                                                                    |                                                                                                    |                       |
| Stack raster bands         |                                           |                                                                                                    |                                                                                                    |                                                                                                    |                       |
| Vectorial a ráster         |                                           | _                                                                                                    |                                                                                                    |                                                                                                    |                       |
| and processing             |                                           |                                                                                                    |                                                                                                    |                                                                                                    | F                     |
| ostprocesamiento           |                                           |                                                                                                    |                                                                                                    |                                                                                                    | -                     |
| liculadora de Bandas       |                                           |                                                                                                    |                                                                                                    |                                                                                                    |                       |
| n Lotes                    |                                           |                                                                                                    |                                                                                                    |                                                                                                    |                       |
| onfiguración               |                                           | the second second second second second second second second second second second second second second second se |                                                                                                    |                                                                                                    |                       |
| lanual dei Usuario         |                                           |                                                                                                    |                                                                                                    |                                                                                                    | Previa                |
| elp                        |                                           |                                                                                                    |                                                                                                    |                                                                                                    | 6                     |
| cerca de                   |                                           |                                                                                                    |                                                                                                    |                                                                                                    |                       |
| apport the SCP             |                                           |                                                                                                    |                                                                                                    |                                                                                                    |                       |
|                            |                                           |                                                                                                    |                                                                                                    |                                                                                                    |                       |
|                            |                                           |                                                                                                    |                                                                                                    |                                                                                                    | R                     |
|                            |                                           |                                                                                                    |                                                                                                    |                                                                                                    |                       |
|                            |                                           |                                                                                                    |                                                                                                    |                                                                                                    |                       |
|                            |                                           |                                                                                                    |                                                                                                    |                                                                                                    |                       |
|                            |                                           | ~                                                                                                    |                                                                                                    |                                                                                                    |                       |
|                            |                                           |                                                                                                    |                                                                                                    |                                                                                                    |                       |
|                            |                                           |                                                                                                    |                                                                                                    |                                                                                                    |                       |
|                            |                                           |                                                                                                    |                                                                                                    |                                                                                                    |                       |
|                            |                                           |                                                                                                    |                                                                                                    |                                                                                                    |                       |
|                            | 1. C.L.                                   | 1                                                                                                    |                                                                                                    |                                                                                                    |                       |
|                            | Download                                  | -                                                                                                    |                                                                                                    |                                                                                                    |                       |
|                            |                                           |                                                                                                    |                                                                                                    | 200                                                                                                    | -                     |
|                            | ✓ Solo con vista previa ✓ Preprocesar imá |                                                                                                    |                                                                                                    |                                                                                                    | 1 RUN                 |

6.- Seleccionar y visualizar imagen de interés

Una vez que se realiza la búsqueda aparecerá la lista de imágenes encontradas en la parte de **product list**, es entonces que se podrá eliminar, seleccionar, previsualizar y cargar la imagen deseada.

| Search paramete | ers                          |                           |                             |                 |                    |              |             |               |            |
|-----------------|------------------------------|---------------------------|-----------------------------|-----------------|--------------------|--------------|-------------|---------------|------------|
| L -93.34502472  | 727                          | 16.902482036363           |                             | LR -93.04456    | 741818             | 1            | 6.703887709 | 090           | Mostrar    |
| roducts Sentine | 1+2 ·*                       |                           | Fecha desde                 | 018-05-18 *     | nasta 2018-05-18 * |              |             | Máx. nubosida | ad (%) 100 |
| esults 20 🛱     | Advanced search              |                           |                             |                 |                    |              |             |               | Encontrar  |
| Add             | d OpenStreetMap to the map   | OpenStreetMap contributor | s. The cartography is licen | sed as CC BY-54 | Tile Usage Policy) |              |             |               |            |
| roduct list     | the second second second     |                           | and the second second       |                 | -                  |              |             | Filtro        |            |
| Product         | ProductID                    | er                        | echaDeAdquisició            | Nubosidad       | Zone/Path          | Row/DayNight | lat_n       |               |            |
| Sentinel-2      | L1C_T15QVU_A006258_20180518T | 164858                    | 2018-05-18T16: 0            | -               | 15QVU              |              | 16.1909     |               |            |
| Senunei-2       | LIC_1150/0_400828_201805181  | 103819                    | 2018-03-181160              | 0005            | 130/0              |              | 10,4/3/     |               | _          |
|                 |                              |                           |                             |                 |                    |              |             |               | G          |
|                 |                              |                           |                             |                 |                    |              |             | top of        |            |
|                 |                              |                           |                             |                 |                    |              |             |               | 0          |
|                 |                              |                           |                             |                 |                    |              |             |               | G          |
| 1               |                              |                           |                             |                 |                    |              |             |               |            |
| wnload          |                              | _                         | _                           | _               | _                  |              | -           |               |            |

7.- Cargar imagen a mapa desde icono **Muestra en el mapa una vista previa** que se encuentra a un costado de la lista de resultados.

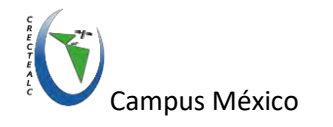

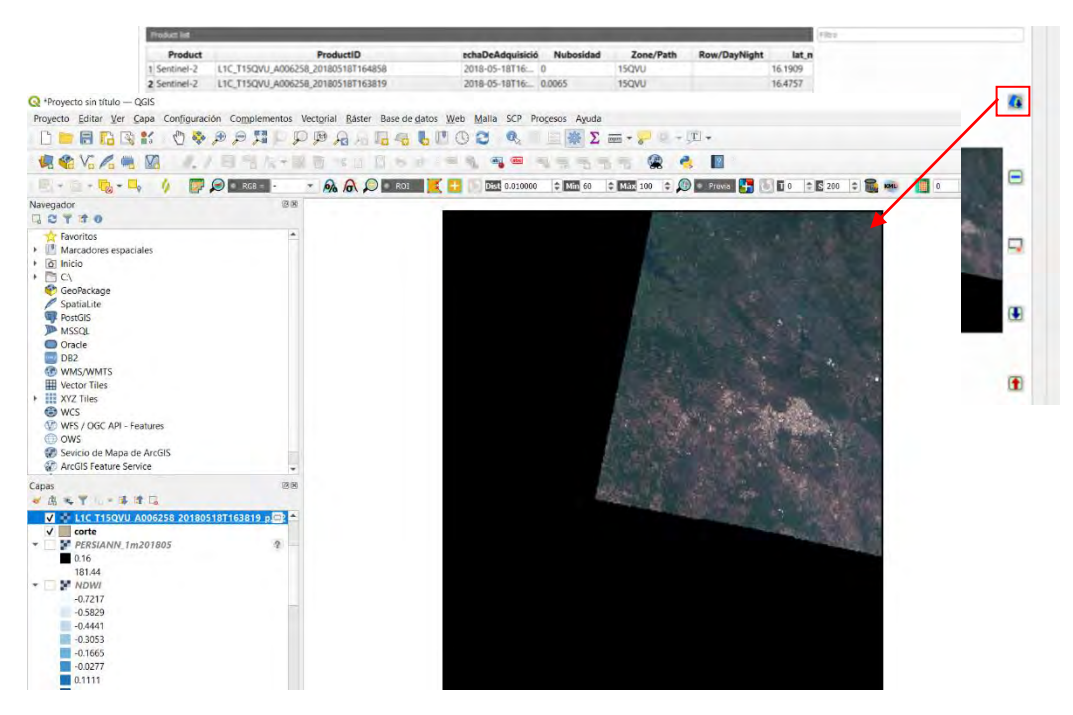

8.- Descargar imagen desde el botón **RUN** que se encuentra en la parte inferior derecha de la ventana. En este paso solicitará seleccionar una carpeta donde se guardará la descarga, es entonces que comienza el proceso de descarga (esto puede tardar).

| Descarga las imágenes de | la tabla (se requiere conexión a internet) |                                 | ×                                                                                                    |                                                           |                               |                                                                                                    |
|--------------------------|--------------------------------------------|---------------------------------|----------------------------------------------------------------------------------------------------|-----------------------------------------------------------|-------------------------------|----------------------------------------------------------------------------------------------------|
| TALL                     | LER_NOV21 > MAterial_UsuariosTaller >      | × 0 /                           | Biscar en MAterial_Uniarios                                                                                                    |                                                           |                               |                                                                                                    |
| Organizar • Nueva carp   | seta                                       |                                 | <b>⊨ • 0</b>                                                                                                    | LR -93.04456741818                                        | 16.703887709090               | Mostrer                                                                                                    |
| Escritorio 🖸 🕈 🤨         | Nombre                                     | Fecha de modificación           | Tipo Tamato                                                                                                    | Fecha desde 2018-05-18 * hasta 2018-05-18 *               |                               | Máx. nubosidad (%) 100                                                                                                    |
| 🕹 Descargas 🛷            | CUENCA RH30                                | 02/11/2021 11:14 p.m.           | Carpeta de archivos                                                                                                    |                                                           |                               | Encentrar                                                                                                    |
| 🗎 Documentos 🛷           | descargas                                  | 02/11/2021 11:38 p.m.           | Carpeta de archivos                                                                                                    | e cartography is licensed as CC 8Y-SA. Tile Usage Policy) |                               |                                                                                                    |
| E Imágenes 🛪             | ImagenesSentinel                           | 02/11/2021 10:23 p.m.           | Carpeta de archivos                                                                                                    |                                                           | Fittro                        |                                                                                                    |
| ayuda                    | SENTINEL 28                                | /02/11/2021 10:10 p.m.          | Carpeta de archivos                                                                                                    | haDeAdquisició Nubosidad Zone/Path                        | Row/DayNight lat_n<br>16.4757 |                                                                                                    |
| MAte                     |                                            |                                 |                                                                                                    | 10 05 101 1011 00005 15415                                | TRATE IN                      |                                                                                                    |
| Tarea4                   |                                            |                                 |                                                                                                    |                                                           |                               |                                                                                                    |
| OneDrive                 |                                            |                                 |                                                                                                    |                                                           |                               |                                                                                                    |
| STR. DITE.               |                                            |                                 |                                                                                                    |                                                           |                               |                                                                                                    |
| Este equipo              |                                            |                                 |                                                                                                    |                                                           |                               |                                                                                                    |
| Red v k                  | ¢                                          |                                 |                                                                                                    | c                                                         |                               | 6                                                                                                    |
| Carneta                  | descargas                                  |                                 |                                                                                                    |                                                           |                               | and the second second s |
| and the second           |                                            | ( determine                     | Constant                                                                                                    |                                                           |                               | Constant of the                                                                                                    |
|                          |                                            | Seleccióe                       | Cancelar Cancelar                                                                                                    |                                                           |                               | 1000 C                                                                                                    |
|                          |                                            |                                 |                                                                                                    |                                                           |                               | and some of the second                                                                                                    |
|                          |                                            |                                 |                                                                                                    |                                                           |                               |                                                                                                    |
|                          |                                            |                                 |                                                                                                    |                                                           |                               |                                                                                                    |
|                          |                                            |                                 |                                                                                                    |                                                           |                               | le le le le le le le le le le le le le l                                                                                                    |
|                          |                                            |                                 |                                                                                                    |                                                           |                               |                                                                                                    |
|                          |                                            |                                 |                                                                                                    |                                                           |                               |                                                                                                    |
|                          |                                            |                                 |                                                                                                    |                                                           |                               | 8                                                                                                    |
|                          |                                            |                                 |                                                                                                    |                                                           |                               |                                                                                                    |
|                          |                                            |                                 |                                                                                                    |                                                           |                               |                                                                                                    |
|                          | C.                                         |                                 |                                                                                                    |                                                           |                               |                                                                                                    |
|                          | Download                                   |                                 | The state of the state of the s |                                                           |                               |                                                                                                    |
|                          | V Solo con ve                              | we preved V Preprocesar insigen | v Langar bandas en Quils Vi                                                                                                    | LINE WAYN PLAN                                            |                               | I RUN                                                                                                    |

Al finalizar se cargarán las bandas al entorno de QGIS y estarán guardadas en la carpeta especificada.

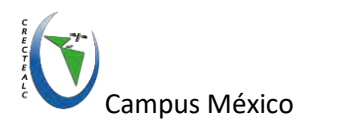

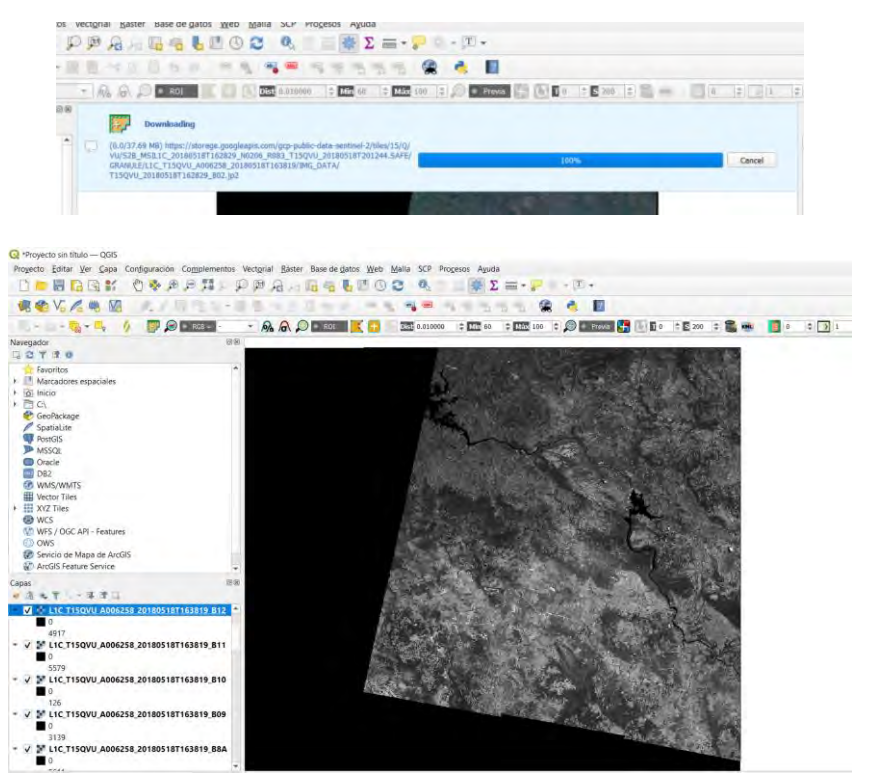

# **Procedimiento**

#### Preparar Imagen

1.- Descomprimir archivo L1C\_T15QVU\_A006258\_20180518T163819 que se encuentra en la carpeta \Imagenes

2.- Preprocesar utilizando de nuevo SCP en la opción Preprocesamiento/Sentinel-2

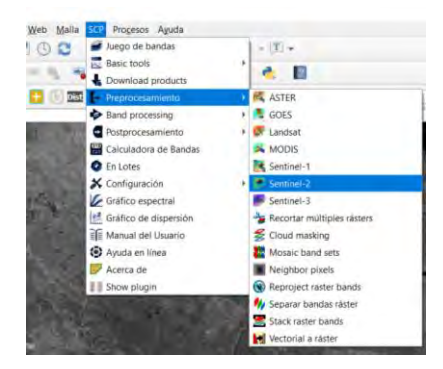

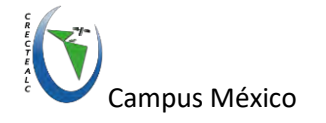

| teleki melaketa file (MP2, MB) Cr/<br>✓ Apitari la connección atmosférica BOS1<br>Preprocesa baseda (s. s. h. 0<br>✓ Crem Jungo de Bendas y utilizar aus harramientes<br>Ministrico<br>Banda<br>1 (115CVU.201805181150269, BD1, p.2 | CRECTEALC/TALLER_NOV21/ImagenesSent<br>Add bands in a new Band set<br>Date (YYY) | me//528_MSILIC_201385187182829_JW208_                                                                                                    | 9.083_T15QVU_2018V518T201244-SAFE/HT0_HS3L1C-emi | e volue as NoData 10 🗘 |
|----------------------------------------------------------------------------------------------------|----------------------------------------------------------------------------------|----------------------------------------------------------------------------------------------------|--------------------------------------------------|------------------------|
| Antora la comacción atmosférica 0051     Preprozes banks (; ), 10     Crear Juego de Bendag y dificar las herramientas     Vindettore     gabilite (Sentrue):3     Banda     115CVU.201805181763263.001.p2                          | Add bands in a new Band set                                                      |                                                                                                    | .√ Us                                            | e volue as NoData 0 💠  |
| Preprocess bands 1, 9, 10                                                                                                    | Add bands in a new Band set                                                      |                                                                                                    |                                                  |                        |
| V Crear Jungo de Bendas y utilizar pus herramientas<br>Mecisicou<br>Stabilito (Sentinel-29<br>Banda<br>1 115QVU_201805181162829_801.jp2                                                                                             | Add bands in a new Band set                                                      |                                                                                                    |                                                  |                        |
| Medition<br>Satilité Sentnel-28<br>Banda<br>1 115QVU_201805187162829_801.jp2                                                                                                    | Date (VYY)                                                                       | a second second s |                                                  |                        |
| Satélite Sentinei-28<br>Banda<br>1 T15QVU_201805187162829_801.jp2                                                                                                    | Date (1999)                                                                      |                                                                                                    |                                                  |                        |
| Banda<br>1 T15QVU_20180518T162829_801.jp2                                                                                                    |                                                                                  | MM DD) 2018-05-18                                                                                                    | Product S2MSD10                                  | с                      |
| 1 T15QVU_20180518T162829_801.jp2                                                                                                    | Valor de Cuant                                                                   | Ticación                                                                                                    | finadiaricia solar                               |                        |
|                                                                                                    | 10000                                                                            | 1874.3                                                                                                    |                                                  |                        |
| 2 T15QVU_20180518T162829_B02.jp2                                                                                                    | 10000                                                                            | 1959.77                                                                                                    |                                                  |                        |
| 3 T15QVU_20180518T162829_B03.jp2                                                                                                    | 10000                                                                            | 1824.93                                                                                                    |                                                  |                        |
| 4 T15QVU_20180518T162829_604/p2                                                                                                    | 10000                                                                            | 1512.79                                                                                                    |                                                  |                        |
| 5 T15QVU_20180518T162829_B05.jp2                                                                                                    | 10000                                                                            | 1425.75                                                                                                    |                                                  |                        |
| 6 T15QVU_20180518T162829_B06.jp2                                                                                                    | 10000                                                                            | 1291.13                                                                                                    |                                                  |                        |
| 7 T15QVU_20180518T162829_807.jp2                                                                                                    | 10000                                                                            | 1175.57                                                                                                    |                                                  |                        |
| 8 T15QVU_201805181162829_808.jp2                                                                                                    | 10000                                                                            | 1041.28                                                                                                    |                                                  |                        |
| 9 T15QVU_20180518T162829_B09.jp2                                                                                                    | 10000                                                                            | 817.58                                                                                                    |                                                  |                        |
| 10 T15QVU_20180518T162829_610.jp2                                                                                                    | 10000                                                                            | 365.41                                                                                                    |                                                  |                        |
| 11 T15QVU_20180518T162829_B11.jp2                                                                                                    | 10000                                                                            | 247.08                                                                                                    |                                                  |                        |
| 12 T15QVU_20180518T162829_B12.jp2                                                                                                    | 10000                                                                            | 87.75                                                                                                    |                                                  | -                      |
| 13 T15QVU_20180518T162829_B8A.jp2                                                                                                    | 10000                                                                            | 953.93                                                                                                    |                                                  | -                      |
| 3 T15QWU_20180518T162829_B8Ajp2                                                                                                    | 10000                                                                            | 95193                                                                                                    |                                                  | E                      |

Seleccionar el directorio que contiene las bandas, el archivo de metadatos (MTD\_MSIL1C.xml), asegurarse de verificar la corrección atmosférica y agregar bandas a un nuevo conjunto de bandas.

3.- Ejecutar proceso desde botón RUN

| sic tools                                     | Directory conteniendo handas Sectioni-2                    | CV/CRECTEALC/TALLER MON/21/Imagenet         | Sectore/528 MSU1C 2018/5187162828 M0206 8    | 183 T150VIL 20180518T201244 SAFE/CRANULE/L1C T1                                                                | 1011 A016258 201805187163819/ |
|-----------------------------------------------|------------------------------------------------------------|---------------------------------------------|----------------------------------------------|----------------------------------------------------------------------------------------------------|-------------------------------|
| wnload products                               | Description consideration personal advantation             | C. Check Brock Process, NOV222 analysis     | Consult 258_Watter_Totasiter resols_10500_0  | 100_113040_20103301201204.300020100000000000000000000000000000000                                              | dan waare samone tonera       |
| procesamiento                                 | Select metadata file (MTD_MSI)                             | C:/CRECTEAUC/TALLER_NOV21/Imagenes          | #Sentine(/528_MS1L1C_20180518T162829_N0206_R | 183_T15QVU_20180518T201244.SAFE/MTD_MSIL1C.xml                                                                 |                               |
| ASTER                                         | <ul> <li>Aplicar la corrección atmosférica DOS1</li> </ul> |                                             |                                              |                                                                                                    | ✓ Use value as NoData 0       |
| andsat                                        | Preprocess bands 1, 9, 10                                  |                                             |                                              |                                                                                                    |                               |
| MODIS                                         | 🗸 Crear Juego de Sandas y utilizar sus herramie            | stas. 🖌 Add bands in a new Sand set         |                                              |                                                                                                    |                               |
| Sentinel-1                                    | Metadatos                                                  |                                             |                                              | The second second second second second second second second second second second second second second second s |                               |
| Selecciona un directorio                      |                                                            |                                             | × r-MM-DD) 2018-05-18                        | Product                                                                                                    | \$2M511C                      |
| a set a la la la la la la la la la la la la l | C managementa das                                          |                                             | ificación                                    | Irradiancia solar                                                                                              |                               |
| T = « Imagenessentinel                        | <ul> <li>preprocesaoas</li> </ul>                          | <ul> <li>Buncar en preprocesadas</li> </ul> | 1874.3                                       |                                                                                                    |                               |
| Organizar • Nueva carpeta                     |                                                            |                                             | 1959.77                                      |                                                                                                    |                               |
| Escritorio e A Nome                           | - Pinto do mos                                             | Managina Tino Tamat                         | 1824.93                                      |                                                                                                    |                               |
| Escherio A Nombre                             | Fecha de moo                                               | incación ripo lamar                         | 1512.79                                      |                                                                                                    |                               |
| V Descargas                                   | Ningün elemento coincide con el crite                      | rio de búsqueda.                            | 1291.13                                      |                                                                                                    |                               |
| Documentos #                                  |                                                            |                                             | 1175.57                                      |                                                                                                    |                               |
| 🖬 Imágenes 📝                                  |                                                            |                                             | 1041.28                                      |                                                                                                    |                               |
| ayuda                                         |                                                            |                                             | 817.58                                       |                                                                                                    |                               |
| ayuda21                                       |                                                            |                                             | 365.41                                       |                                                                                                    |                               |
| descargas                                     |                                                            |                                             | 247.08                                       |                                                                                                    |                               |
| Tarea4                                        |                                                            |                                             | 952.92                                       |                                                                                                    |                               |
| <ul> <li>OneDrive</li> </ul>                  |                                                            |                                             | 100000                                       |                                                                                                    |                               |
| Este equipo                                   |                                                            |                                             |                                              |                                                                                                    |                               |
| Red                                           |                                                            |                                             |                                              |                                                                                                    |                               |
|                                               |                                                            |                                             |                                              |                                                                                                    |                               |
| Carpeta: preprocesada:                        | 5                                                          |                                             |                                              |                                                                                                    |                               |
|                                               |                                                            | Seleccionar cameta Cancelar                 |                                              |                                                                                                    |                               |
|                                               |                                                            | and the second second                       |                                              |                                                                                                    |                               |
|                                               |                                                            |                                             |                                              |                                                                                                    |                               |
|                                               |                                                            |                                             |                                              |                                                                                                    |                               |
|                                               |                                                            |                                             |                                              |                                                                                                    |                               |

Cuando termina el proceso se cargan las bandas procesadas al entorno de QGIS

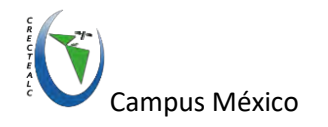

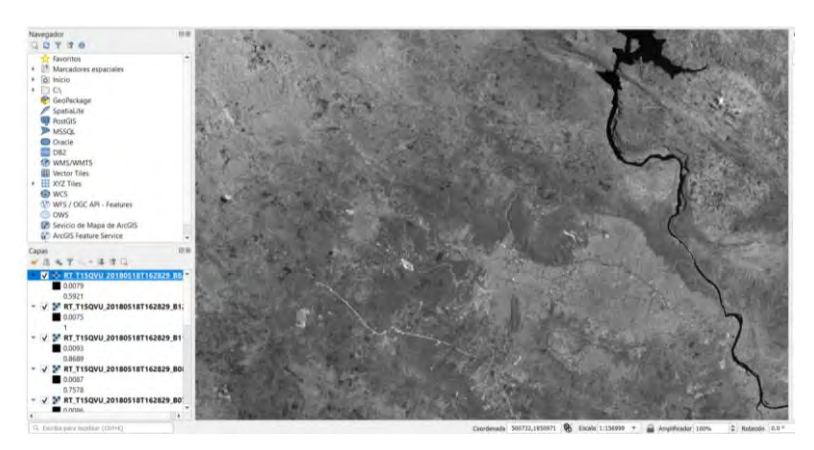

# Calcular Índices

# Índice Vegetación Diferencia Normalizada-NDVI

1.- Visualizar la imagen en verdadero color desde

|                                 |                                                              |                                                                                                    |                    | Q Combinar ×                                                                                                    |
|---------------------------------|--------------------------------------------------------------|----------------------------------------------------------------------------------------------------|--------------------|----------------------------------------------------------------------------------------------------|
|                                 |                                                              | Q Combinar                                                                                                    | ×.                 | Parlmetros Registro                                                                                                    |
|                                 |                                                              | Parknutros Registro                                                                                                    |                    | Capas de entrada *                                                                                                    |
|                                 |                                                              | Capas de entrada                                                                                                    |                    | Obtener Tablij de pseudocolor de la primera imagen                                                                                                    |
|                                 |                                                              | RT_T15QVU_20180518T162829_802 [EP56.32615]                                                                                                    | Selecciorus' todo  | ✔ Coloque calla archivo de entrada en une banda separada                                                                                                    |
|                                 |                                                              | ✓ RT_115QPU_201805181182829_803 [EP5632615] ✓ RT_T15QPU_20180518T162829_804 [EP5G32615]                                                                                                    | Limpur selección   | Tipo de datos de salida                                                                                                    |
|                                 |                                                              | RT_T15QVU_20180518T162829_805 (EPSG32615)<br>RT_T15QVU_20180518T162829_806 (EPSG32615)                                                                                                    | Albernar selección | Rod32 =                                                                                                    |
|                                 |                                                              | RT_T15QVU_20180518T162829_807 (EPSG:32615)                                                                                                    | Albedar archwo(s), | Advanced Parameters                                                                                                    |
| ventos Vertgriai La m           |                                                              | NT_115QUU_201005181162829_010         [P356330013]         Afade Swedano           NT_115QUU_201005181162829_011         [P35633615]         Afade Swedano           NT_115QUU_201005181162829_012         [P35633615]         Acapter |                    | Combinede                                                                                                    |
|                                 |                                                              |                                                                                                    |                    | (Guardar en archive temperer)                                                                                                    |
| 1 D P. A D Calculations raider. | Ο, Ο Σ m Τ -                                                 | KT_115QVU_201805181102829_88A (EP5633/615)                                                                                                    |                    | ✓ Atrer el archivo de salida después de ajecutar el algoritmo                                                                                                    |
| - Tables                        | N- SARSS @ 6 B                                               |                                                                                                    |                    | Clamada a la corocia de GDAL/OGR                                                                                                    |
| Analises                        | · · · · · · · · · · · · · · · · · · ·                        |                                                                                                    |                    | gdal_merge.htt:=appentie=ortHost23_eff_TH_e_C_Nuers/Mare/AppBdat/Local/Temp/processing_C2XDBp/<br>H5st204ee63Hcb32ctAbd2Hb457/DUT13_ff_eq0ftle_C_Nuers/Mare/AppBdat/Local/Temp/<br>processing_C2XDBp/4022720322545e88adc57a0xH4d7a3ki/merge/nputPiss_txt |
| Miscelance                      | Constroir räiter virtual                                     |                                                                                                    |                    |                                                                                                    |
| (*) Extracción                  | B Información del räster                                     |                                                                                                    |                    |                                                                                                    |
| Conversión                      | • Combinat                                                   | 19                                                                                                    | Cambler            | Dis Concesion                                                                                                    |
|                                 | Construir vistas génerales (pirámidel)<br>findice de teselas | Ejecuter como procesa por lates                                                                                                    | ar Cerrar Ayuda    | Ejecutar come prisonio par loten Ejecutar Cerrar Ayude                                                                                                    |

Al finalizar podremos visualizar la imagen color verdadero color sobre la pantalla.

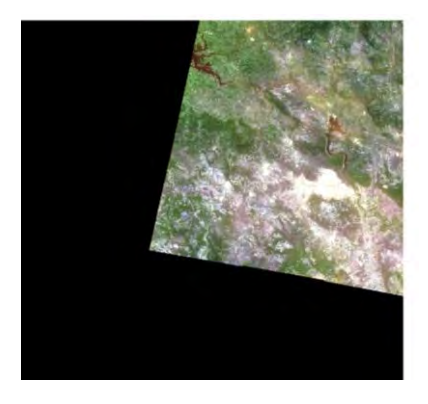

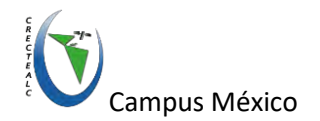

#### Recordemos las bandas:

| Bandas de Sentinel 2 (MSI) |                            |                       |                |
|----------------------------|----------------------------|-----------------------|----------------|
| Banda                      | Nombre                     | Longitud de onda (µm) | Resolución (m) |
| 1                          | Aerosol                    | 0.43 - 0.45           | 60             |
| 2                          | Azul                       | 0.45 - 0.52           | 10             |
| 3                          | Verde                      | 0.54 - 0.57           | 10             |
| 4                          | Rojo                       | 0.65 - 0.68           | 10             |
| 5                          | Borde rojo de vegetación 1 | 0.69 - 0.71           | 20             |
| 6                          | Borde rojo de vegetación 2 | 0.73 – 0.74           | 20             |
| 7                          | Rojo borde 3               | 0.77 – 0.79           | 20             |
| 8                          | Infrarrojo cercano 1       | 0.78 – 0.90           | 10             |
| 8ª                         | Infrarrojo cercano 2       | 0.85 - 0.87           | 20             |
| 9                          | Vapor de Agua              | 0.93 - 0.95           | 60             |
| 10                         | Cirrus                     | 1.36 - 1.39           | 60             |
| 11                         | Infrarrojo Onda Corta 1    | 1.56 - 1.65           | 20             |
| 12                         | Infrarrojo Onda Corta 2    | 2.10 - 2.28           | 20             |

2.- Seleccionar banda 4 y calcular histograma de la imagen dando click derecho del mouse sobre el nombre de la imagen y seleccionar *Propiedades/Histograma*.

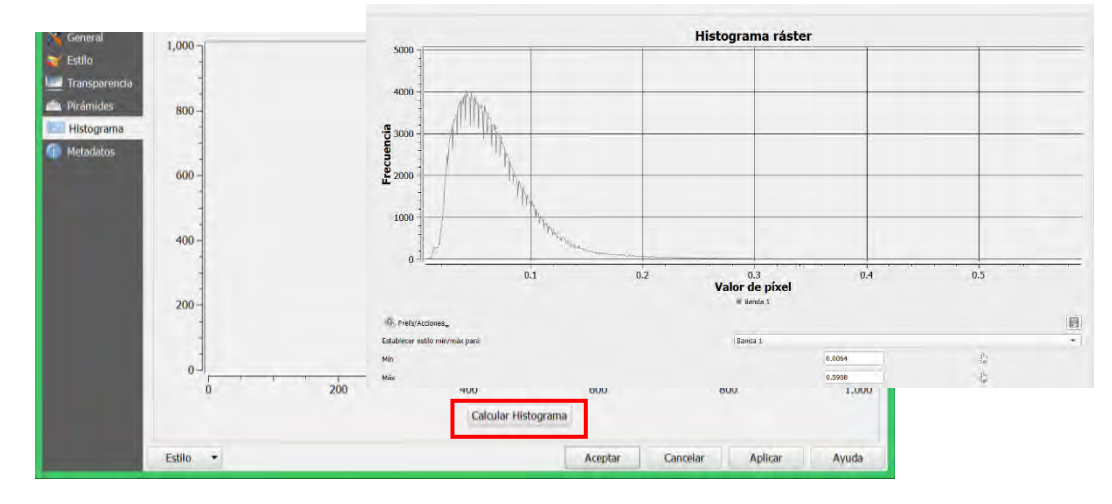

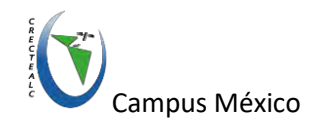

Como se puede apreciar en el diagrama el rango dinámico va de 0 a 1 que es equivalente a 0 a 100% de reflectividad emitida por la superficie de la zona capturada en la imagen.

3.- Calcular NDVI desde la *calculadora ráster* que se encuentra en menú principal *Ráster*.

| 4                                                    |                               |
|------------------------------------------------------|-------------------------------|
| Proyecto Edición Ver Capa Configuración Complementos | Ráster Base de datos Procesos |
|                                                      | Calculadora cáster            |
| R/目前电发音3000 = ****                                   | Estadísticas de zona          |
|                                                      | Georreferenciador             |
| Explorador                                           | Interpolación +               |
|                                                      | Mapa de calor                 |
| Tavoritos                                            | 🔗 Análisis de terreno 🔹       |
|                                                      | Proyecciones +                |
|                                                      | Conversión +                  |
| M MSSOL                                              | Extracción +                  |
|                                                      | Análisis +                    |
|                                                      | Miscelánea +                  |
|                                                      | Configuración de GdalTools    |

Antes de continuar, es recomendable crear una carpeta de resultados para no perder los archivos de salida.

4.- Agregar expresión para calcular el NDVI y la ruta y nombre de la capa de salida.

Expresión:

("RT\_T15QVU\_20180518T162829\_B08@1" - "RT\_T15QVU\_20180518T162829\_B04@1")

/("RT\_T15QVU\_20180518T162829\_B08@1" + "RT\_T15QVU\_20180518T162829\_B04@1")

Se puede agregar la expresión escribiendo directamente o utilizando los botones de operadores y dando doble click sobre la imagen que se desea agregar desde la sección de bandas ráster.

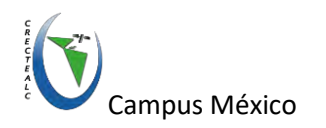

|                                               | ver.                                       |                                              | capa                   | ue resultado               |                          | _              |                       |    |
|-----------------------------------------------|--------------------------------------------|----------------------------------------------|------------------------|----------------------------|--------------------------|----------------|-----------------------|----|
| RT_T15Q                                       | VU_2018051                                 | 8T162829_802@1                               | Cap                    | a de salida                |                          | RESUL          | TADOS (NOVI 🗐         | 1  |
| RT_T15Q                                       | VU_2018051                                 | 8T162829_803@1<br>8T162829_804@1             | For                    | nato de salida             | GeoTI                    | FF             |                       |    |
| RT_T15Q                                       | VU_2018051                                 | 8T162829_B08@1                               | Dt                     | ensión de la cap           | a seleccionada           |                |                       |    |
|                                               |                                            |                                              | Xm                     | ín 399960.                 | \$ 00000                 | X máx          | 509760.00000          | 4  |
|                                               |                                            |                                              | Ym                     | in 1790220                 | .00000 \$                | Y máx          | áx 1900020.00000      |    |
|                                               |                                            | Colu                                         | mnas 10980             | \$                         | Filas                    | 10980          | 4                     |    |
|                                               |                                            |                                              | SRC                    | de salida                  |                          | EPSG:          | 32615 - WGS *         | 10 |
| +                                             |                                            | raiz cuadrada                                | cos                    | sen                        | tan                      | log1           | .0 (                  | _  |
|                                               | 1                                          |                                              | arcos                  | arcsen                     | atan                     | In             | )                     |    |
|                                               | >                                          | =                                            | J=                     | <=                         | .>=                      | Ŷ              | 0                     |    |
| <                                             | min                                        | máx                                          |                        |                            |                          |                |                       |    |
| <<br>abs                                      |                                            |                                              |                        |                            |                          |                |                       |    |
| <<br>abs<br>presión d                         | e la calculado                             | ora råster                                   |                        |                            |                          |                |                       |    |
| <<br>abs<br>spresión d                        | e la calculado                             | 5187162829 B                                 | 801" - "               | RT T150VU                  | 2018051871               | 62829          | 80481")/              | 7  |
| <<br>abs<br>presión d<br>("RT_T1S<br>("RT_T1S | e la calculado<br>iovu_20180<br>iovu_20180 | ora ráster<br>518†162829_B0<br>518†162829_B0 | )801" - "<br>)801" + " | RT_T150VU_:<br>RT_T150VU_: | 20180518T1<br>20180518T1 | 62829<br>62829 | _B04@1")/<br>_B04@1") | 1  |

5.- Click en botón Aceptar y visualizar la imagen generada

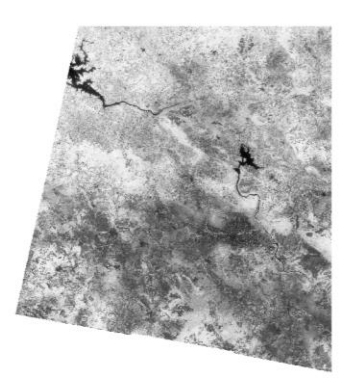

La imagen se visualiza los tonos blancos y negros, en donde los tonos más claros son los valores más altos de NDVI y los tonos más oscuros son los valores más bajos o negativos.

6.- Visualizar el histograma con el procedimiento realizado en el punto 5.

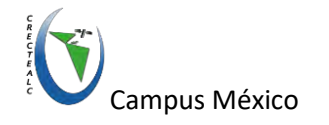

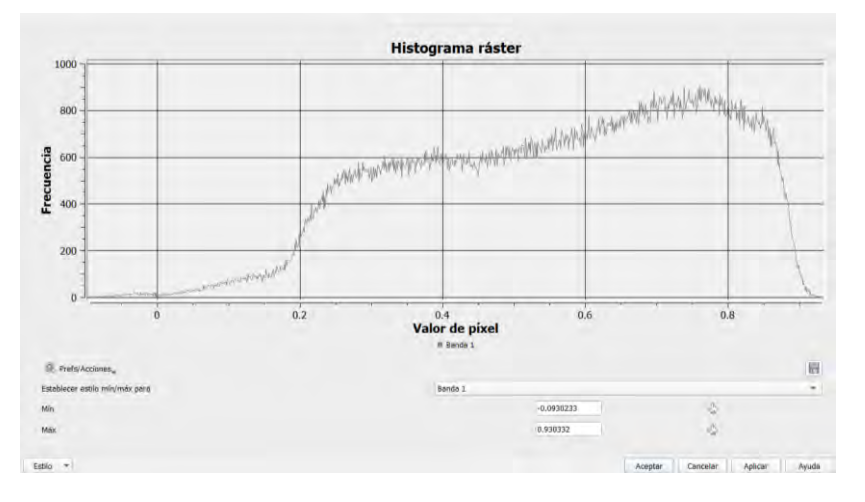

Se puede notar que el rango dinámico tiene valores negativos y positivos y va desde

-0.0930233 a 0.930332.

7.- Agregar paleta de colores a la imagen desde Propiedades/Estilo de la imagen

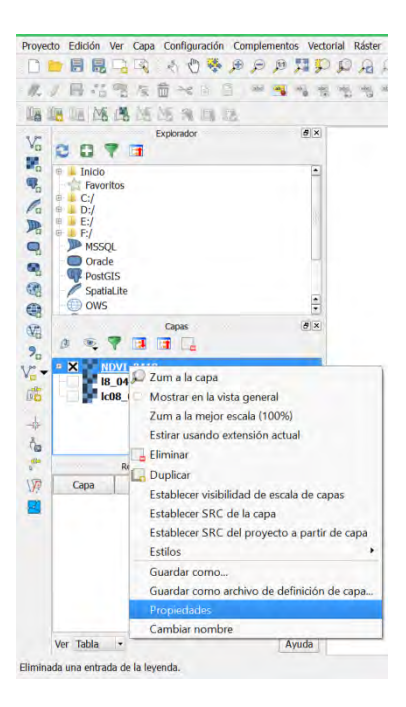

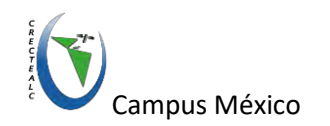

8.- Seleccionar *Tipo de renderizador* como **Pseudocolor monobanda** y **Rampa de color** *Greens* 

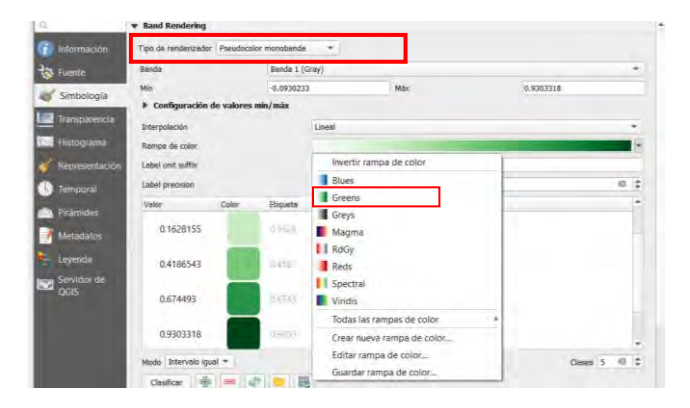

9.- Clasificar a 5 clases en intervalos iguales y cambiar los colores de las 3 primeras clases a los siguientes:

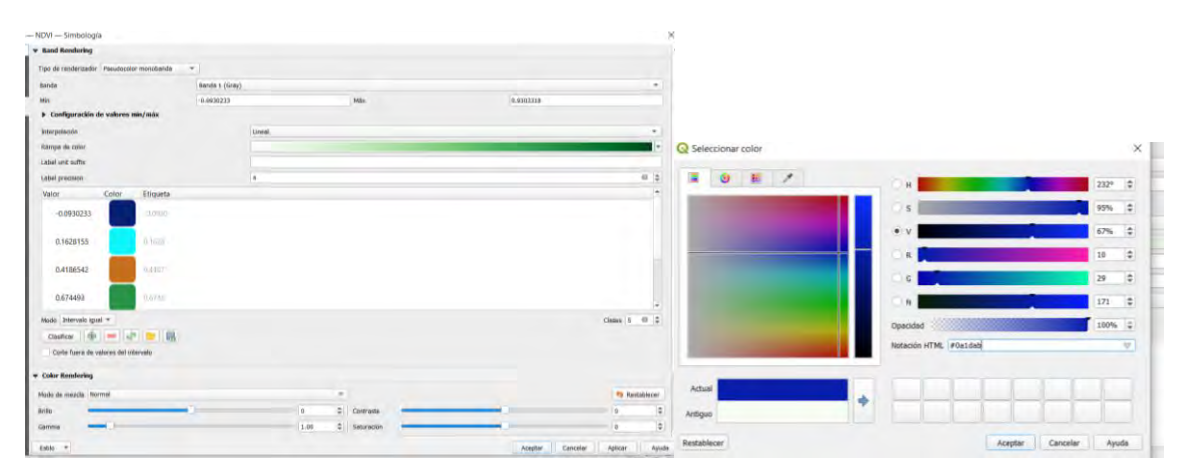

#0a1dab, #22f5e4,#bf6715

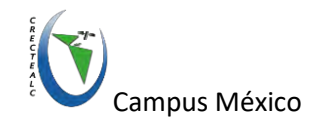

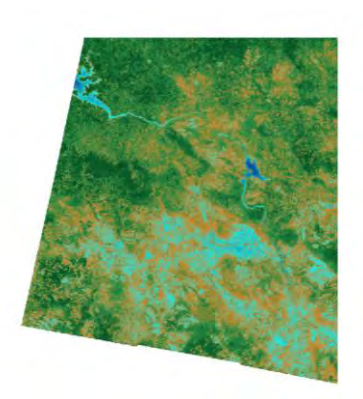

Ahora se pueden apreciar mejor las diferencias, en donde el color azul representa los cuerpos de agua, color naranja suelo desnudo, color cian posibles zonas urbanas y los tonos verdes la variedad de presencia de vegetación.

10.- Visualizar los valores en la imagen de manera puntual con la herramienta *Identificar objetos espaciales.* 

Click sobre diferentes zonas de la imagen y visualiza el valor del pixel en la sección de *Resultados de la identificación* 

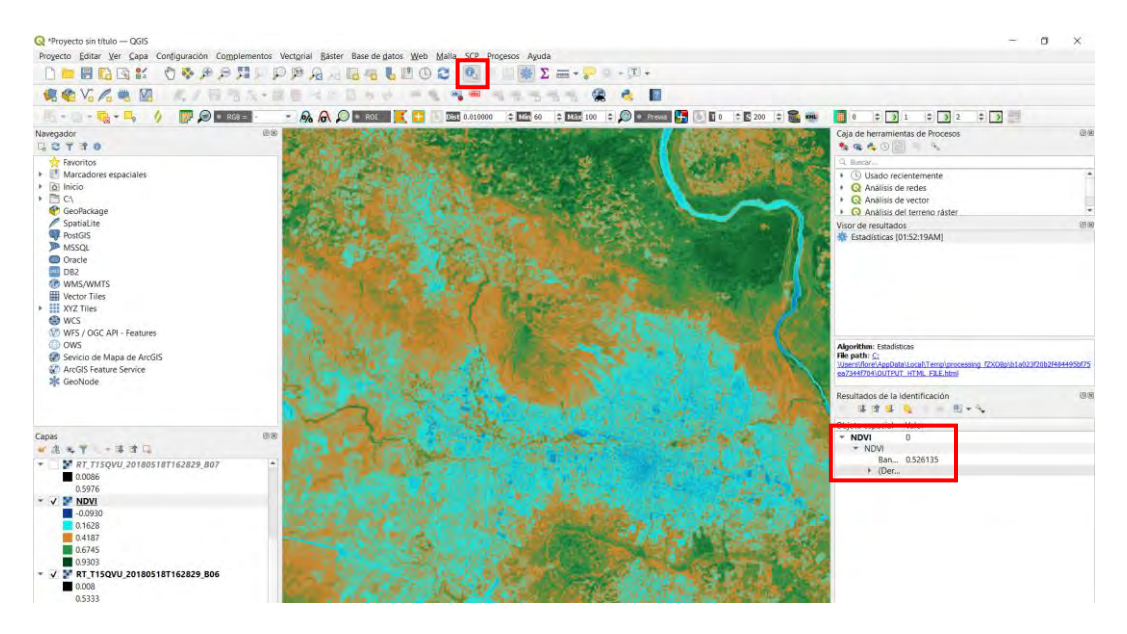

Podremos observar que el valor del pixel será negativo en cuerpos de agua, zonas sin vegetación se alejan del 1 y zonas con vegetación son más cercanos a 1.

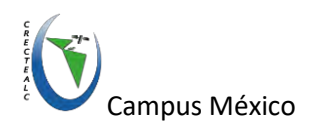

11.- Guardar proyecto QGIS des *menú/Proyecto/Guardar Como..* 

| <u>ú</u>                                                                                                    | Seleccione un nombre de archivo para guardar el archivo de proyecto de QGIS                                                                                     | ×                                            |
|----------------------------------------------------------------------------------------------------|----------------------------------------------------------------------------------------------------|----------------------------------------------|
| Proyecto Edidón Ver Capa Configuradion Complementos Vedorial Ráter Base de datos Procesos<br>Nuevo Cdr1+N<br>Abric.<br>Abric.<br>Ctr1+A<br>Nuevo a partir de plantilia                                                                                                    | <ul> <li>(€) (-) + ↑ (L) = ○ OS (C) + TALLER_DESASTRES + </li> <li>○ C Busicar en TALLER_DESASTRES</li> <li>Organizar + Nueva carpeta</li> </ul>                | م<br>•                                       |
| Aufini Heumie     Ch1+G       Guardar     Ch1+G       Guardar como imagen     Ch1+C       Exportadion a DOT     Ch1+P       Nuevo diseñadores del proyecto     Ch1+P       Nuevo diseñadores de impresión     Ch1+P       Saltrá de (GG)     Ch1+S       Saltrá de (GG)     Ch1+S       Spatial.le     Spatial.le       ONS     T | Descargas     Nombre     Fecha de modificaci     Documentos     Escritorio     Imágenes     Mixica     Videos     Videos     OS (C)     Disco local (E)     Red | Tipo<br>Carpet<br>Carpet<br>Carpet<br>Carpet |
| NP: Copas (#)X                                                                                                    | V      Nombre: indices     Tipo: Archivos de QGIS (*.qgs *.QGS)      Ocultar carpetas     Guardar Cancelar                                                      | * * *                                        |

Poner nombre del proyecto como índices

### Índice de Agua de Diferencia Normalizada-NDWI

1.- Calcular NDWI desde la *calculadora ráster* que se encuentra en menú principal *Ráster*.

| aster Base de datos Pro | asos I  | Alos Procesos |      |  |
|-------------------------|---------|---------------|------|--|
| Calculations satisfies  | JC303 P | e             |      |  |
| Calculation a Lastern   |         | rona          |      |  |
| Estadísticas de zona    |         | lor           |      |  |
| Georreferenciador       |         |               |      |  |
| Interpolación           |         | 200           |      |  |
| Mapa de calor           | - +     | and           |      |  |
| 🖉 Análisis de terreno   |         |               |      |  |
| Proyecciones            |         |               | :    |  |
| Conversión              |         |               |      |  |
| Extracción              | *       | le GdalTi     | ools |  |
| Análisis                |         |               |      |  |
| Miscelánea              |         |               |      |  |
| Configuración de GdalTo | ools    |               |      |  |

2.- Agregar expresión para calcular el **NDWI** y la ruta y nombre de la capa de salida.

Expresión:

("RT\_T15QVU\_20180518T162829\_B08@1"-"RT\_T15QVU\_20180518T162829\_B11@1")/("RT\_T 15QVU\_20180518T162829\_B08@1"+"RT\_T15QVU\_20180518T162829\_B11@1")

3.- Click en botón Aceptar y visualizar la imagen generada

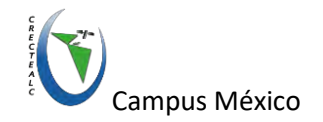

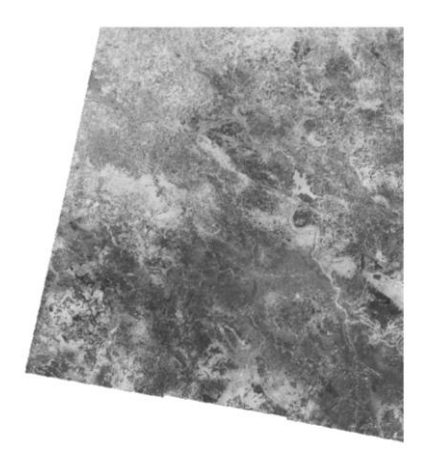

Los tonos brillantes están asociados a los valores mayores a cero que corresponde a presencia de agua y los tonos más oscuros son los valores más bajos o negativos sin presencia de agua.

4.- Visualizar el histograma y obtener valor mínimo y máximo de la imagen

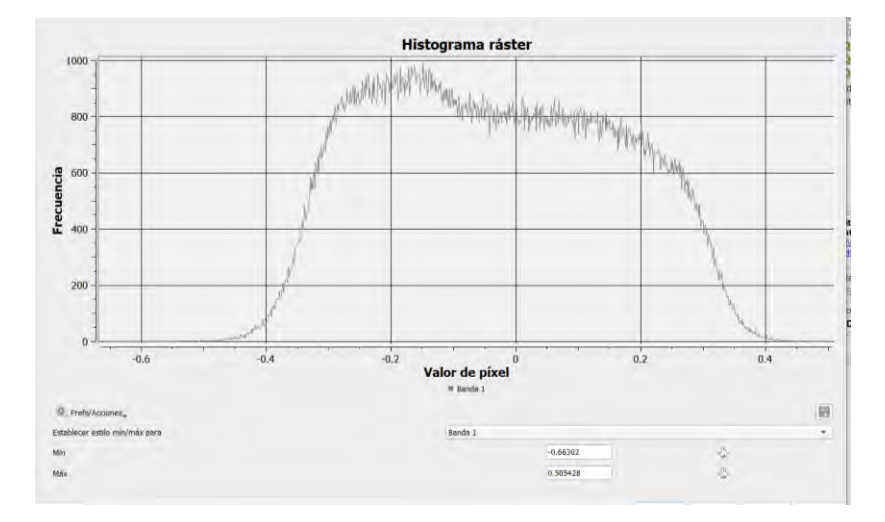

Min-0.66302, Max- 0.50

5.- Agregar paleta de colores a la imagen desde Propiedades/Estilo de la imagen

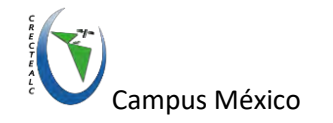

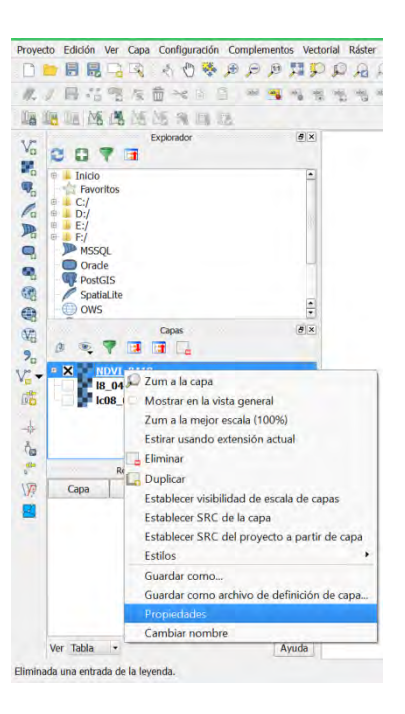

6.- Seleccionar sobre rampa de colores existentes la rampa Blues

7.- Seleccionar en *Modo-> Intervalo Igual, clases-> 5,* click en botón *Clasificar* y *Aceptar* 

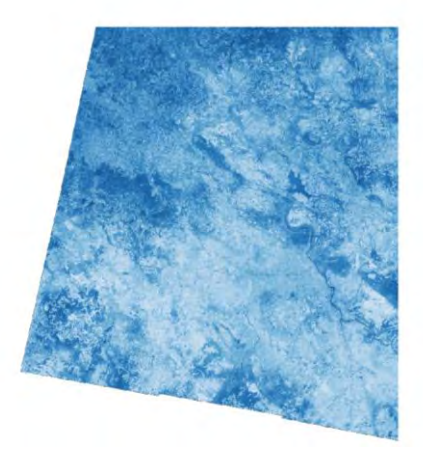

La escala de colores azules representa de mayor a menos presencia de agua y los tonos blancos que corresponden a los valores negativos representan ausencia de agua.

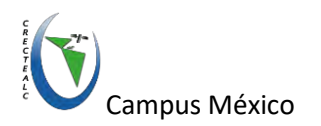

8.- Visualizar los valores en la imagen de manera puntual con la herramienta *Identificar objetos espaciales.* 

¿Qué observas y que valores tiene cada objeto sobre la imagen?

9.- Guardar cambios en proyecto menú/Proyecto/Guardar

### Índice de Sequía Diferencia Normalizada -NDDI

- 1.- Calcular NDDI de la *calculadora ráster* que se encuentra en menú principal *Ráster*.
- 2.- Agregar expresión para calcular el **NDDI** y la ruta y nombre de la capa de salida.

Expresión:

| NDVI@1                                                                                                    |              |                | Capa de salida    |            |                 |                | :\CRECTEALC\NDDI 4 |                               | * |    |
|----------------------------------------------------------------------------------------------------|--------------|----------------|-------------------|------------|-----------------|----------------|--------------------|-------------------------------|---|----|
|                                                                                                    |              |                | Formato de salida |            |                 | GeoTIFF        |                    |                               |   |    |
| Combinad                                                                                                    | lo@2         |                |                   | Extensión  | de la capa      | a seleccionada | 1                  |                               |   |    |
| Combinado@3<br>RT_T15QVU_20180518T162829_802@1<br>RT_T15QVU_20180518T162829_803@1<br>RT_T15QVU_20180518T162829_804@1<br>RT_T15QVU_20180518T162829_805@1<br>RT_T15QVU_20180518T162829_806@1 |              |                |                   | x min      | 399960.00000 \$ |                | X máx<br>Y máx     | 509760.00000<br>1900020.00000 |   | \$ |
|                                                                                                    |              |                |                   | Y min      |                 |                |                    |                               |   | \$ |
|                                                                                                    |              |                |                   | Columnas   | 10980           | \$             | Filas              | 10980                         |   | +  |
|                                                                                                    |              |                |                   | SRC de sal | lida            |                | EPSG               | :32615 - WGS *                |   | -  |
| RT_T15QV                                                                                                    | U_20180518   | 8T162829_B08@1 |                   | ✓ Añadir   | resultado       | s al proyecto  |                    |                               |   |    |
| Operador                                                                                                    | es           |                |                   |            |                 |                |                    |                               |   |    |
| +                                                                                                    | -            | raíz cuadrada  | c0:               | s    1     | ien             | tan            | log1               | 0                             | ( |    |
|                                                                                                    | 1            | A              | arcos a           |            | arcsen.         | atan           | m                  |                               | ) |    |
| <                                                                                                    | >            |                | 3=                |            | (=              | >=             | Y                  |                               | 0 |    |
| abs                                                                                                    | min          | máx            |                   |            |                 |                |                    |                               |   |    |
| xpresión de                                                                                                    | la calculado | ora räster     |                   |            |                 |                |                    |                               |   |    |
|                                                                                                    |              |                |                   |            |                 |                |                    |                               |   |    |
| ("NDVIG1                                                                                                    | NDWI         | .81")/("NDVI9  | 1. 4              | -NDWIB1-1  |                 |                |                    |                               |   |    |
|                                                                                                    |              |                |                   |            |                 |                |                    |                               |   |    |

("NDVI04@1" - "NDWI@1") / ("NDVI04@1" + "NDWI@1")

3.- Click en botón Aceptar y visualizar la imagen generada

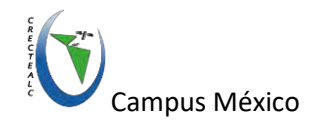

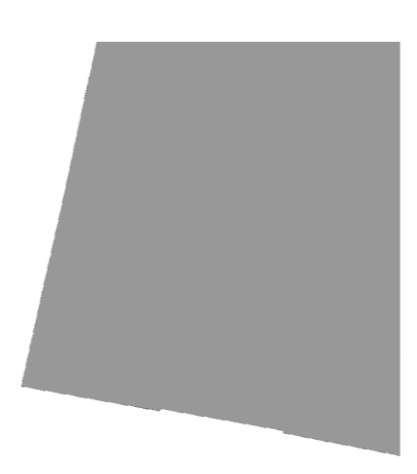

- 4.- Agregar paleta de colores a la imagen desde Propiedades/Estilo de la imagen
- 5.- Seleccionar sobre rampa de colores existentes la rampa Oranges
- 6.- Seleccionar en *Modo-> Intervalo Igual, clases-> 6,* modificar valor *Mín* a -1 y valor *Máx* a 1, click en botón *Clasificar* y *finalmente Aceptar*

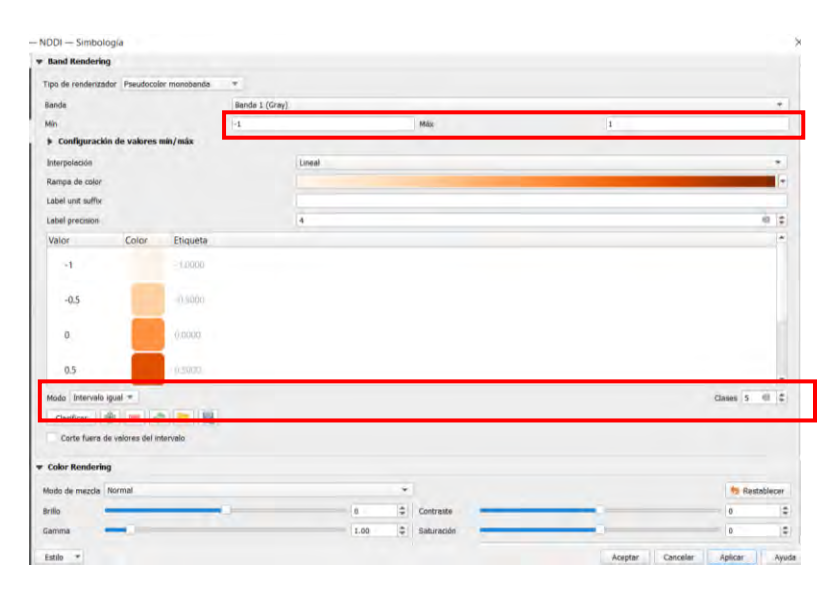

7.- Visualizar resultado

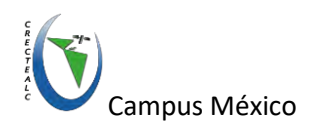

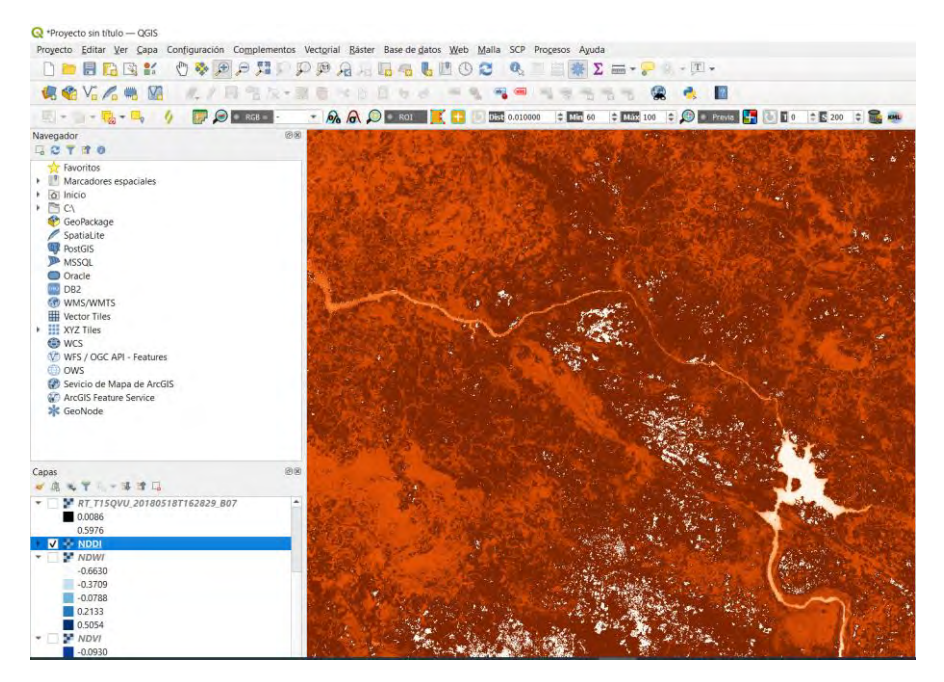

En la imagen los tonos blancos representan presencia de agua con valores menor igual a -1, el tono más claro naranja con -1<NDDI<=-0.5 representan zonas sin sequía y el resto de los tonos naranja representan zonas de posibilidad de menor a mayor sequía.

8.- Guardar cambios en proyecto menú/Proyecto/Guardar

# Índice de Estrés Hídrico (MSI)

- 1.- Calcular MSI de la *calculadora ráster* que se encuentra en menú principal *Ráster*.
- 2.- Agregar expresión para calcular el **MSI** y la ruta y nombre de la capa de salida.

Expresión:

"RT\_T15QVU\_20180518T162829\_B11@1" / "RT\_T15QVU\_20180518T162829\_B08@1"

3.- Click en botón Aceptar y visualizar la imagen generada

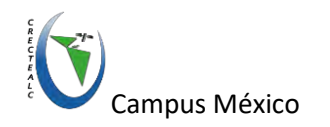

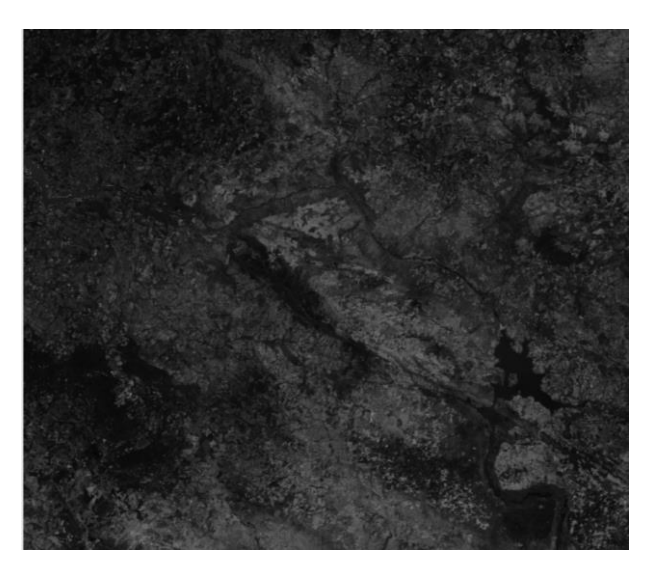

- 4.- Agregar paleta de colores a la imagen desde Propiedades/Estilo de la imagen
- 5.- Seleccionar sobre rampa de colores existentes la rampa Oranges
- 6.- Seleccionar en *Modo-> Intervalo Igual, clases-> 5*
- 7.- Visualizar resultado

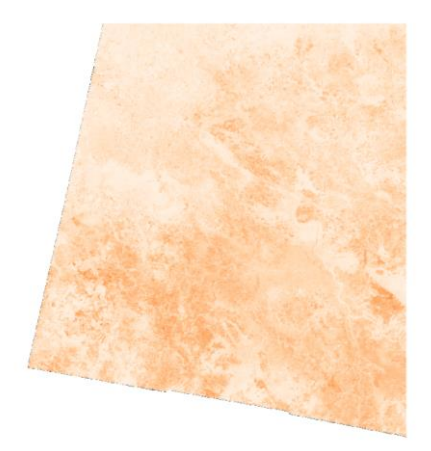

Sabemos que los valores más altos del índice indican un mayor estrés hídrico de las plantas (menos contenido de humedad) en la imagen equivalen a los tonos oscuros y los tonos claros mayor humedad siendo el rango común de la vegetación verde de 0.2 a 2.

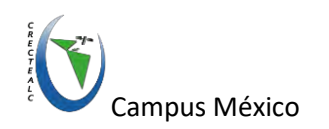

8.- Guardar cambios en proyecto menú/Proyecto/Guardar

# Índice de Vegetación Ajustado al Suelo (SAVI)

- 1.- Calcular SAVI de la *calculadora ráster* que se encuentra en menú principal *Ráster*.
- 2.- Agregar expresión para calcular el SAVI y la ruta y nombre de la capa de salida.

Expresión:

### ("RT\_T15QVU\_20180518T162829\_B08@1"-"RT\_T15QVU\_20180518T162829\_B04@1" \* 1.428)/("RT\_T15QVU\_20180518T162829\_B08@1" + "RT\_T15QVU\_20180518T162829\_B04@1"+0.428)

3.- Click en botón Aceptar y visualizar la imagen generada

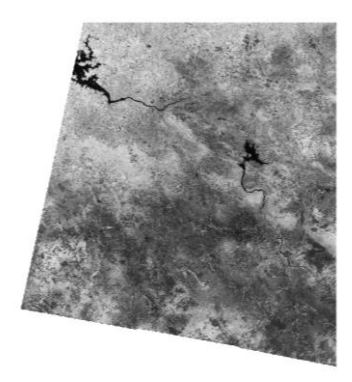

- 4.- Agregar paleta de colores a la imagen desde Propiedades/Estilo de la imagen
- 5.- Seleccionar sobre rampa de colores existentes la rampa Greens
- 6.- Seleccionar en *Modo-> Intervalo Igual, clases-> 5*
- 7.- Visualizar resultado

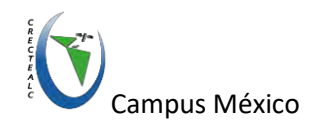

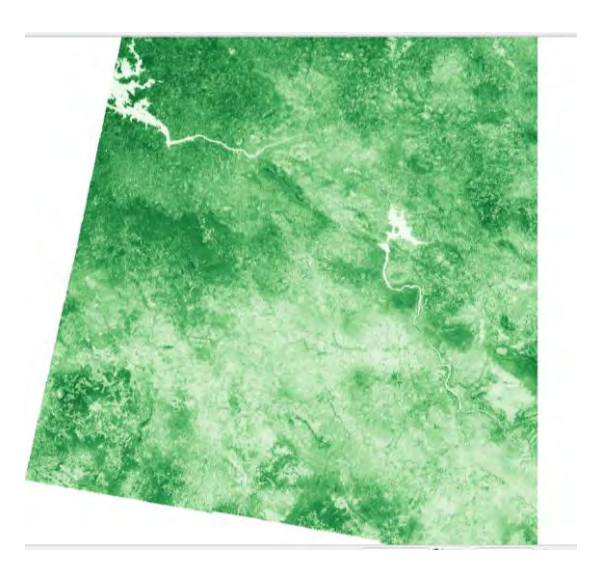

Podemos visualizar áreas blancas cuerpos de agua y áreas verdes vegetación en menor y mayor intensidad de verde.

8.- Guardar cambios en proyecto menú/Proyecto/Guardar

### **Comparación NDVI Vs SAVI**

1.- Configurar NDVI a escala de verdes como el SAVI

2.- Descargar la herramienta *MApSwipe Tool* desde complementos/Administrar e instalar complementos

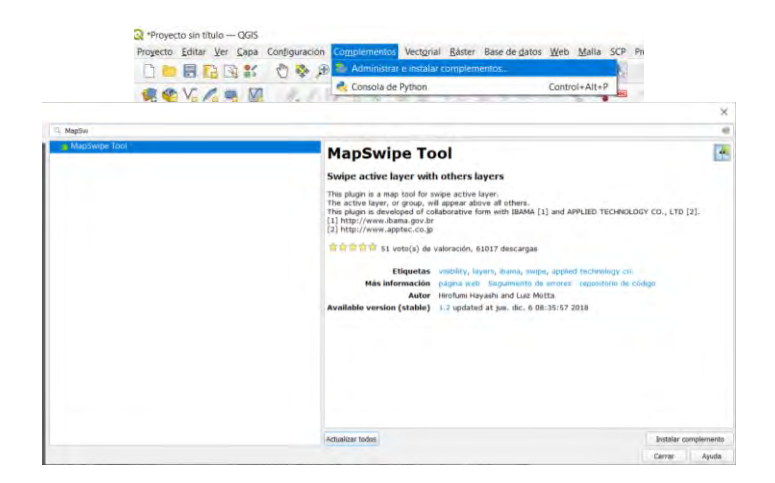

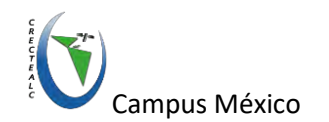

3.- Activar la herramienta MApSwipe Tool desde complementos/Map swipe tool

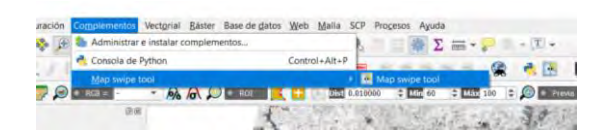

**4.**- Asegurar que las imágenes NDVI y SAVI estén activas para manipular el mouse con la herramienta MAPSwipe entre las dos imágenes.

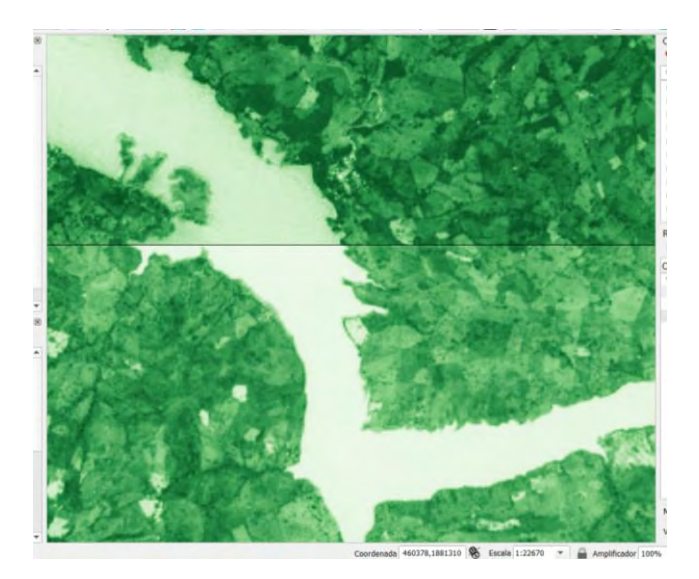

¿Qué puedes ver en cuanto a los resultados?

El NDVI puede presentar más dificultades para definir los suelos de piedra, cuerpos de agua o delimitación de estos correctamente definidos, y áreas urbanas, en comparación con SAVI.

Nota: Se podría mejorar esta comparación obteniendo estadísticas para calcular mejor el número de segmentos en las clases.

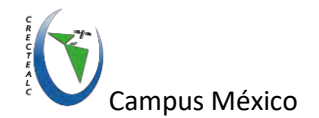

### Resumen de resultado

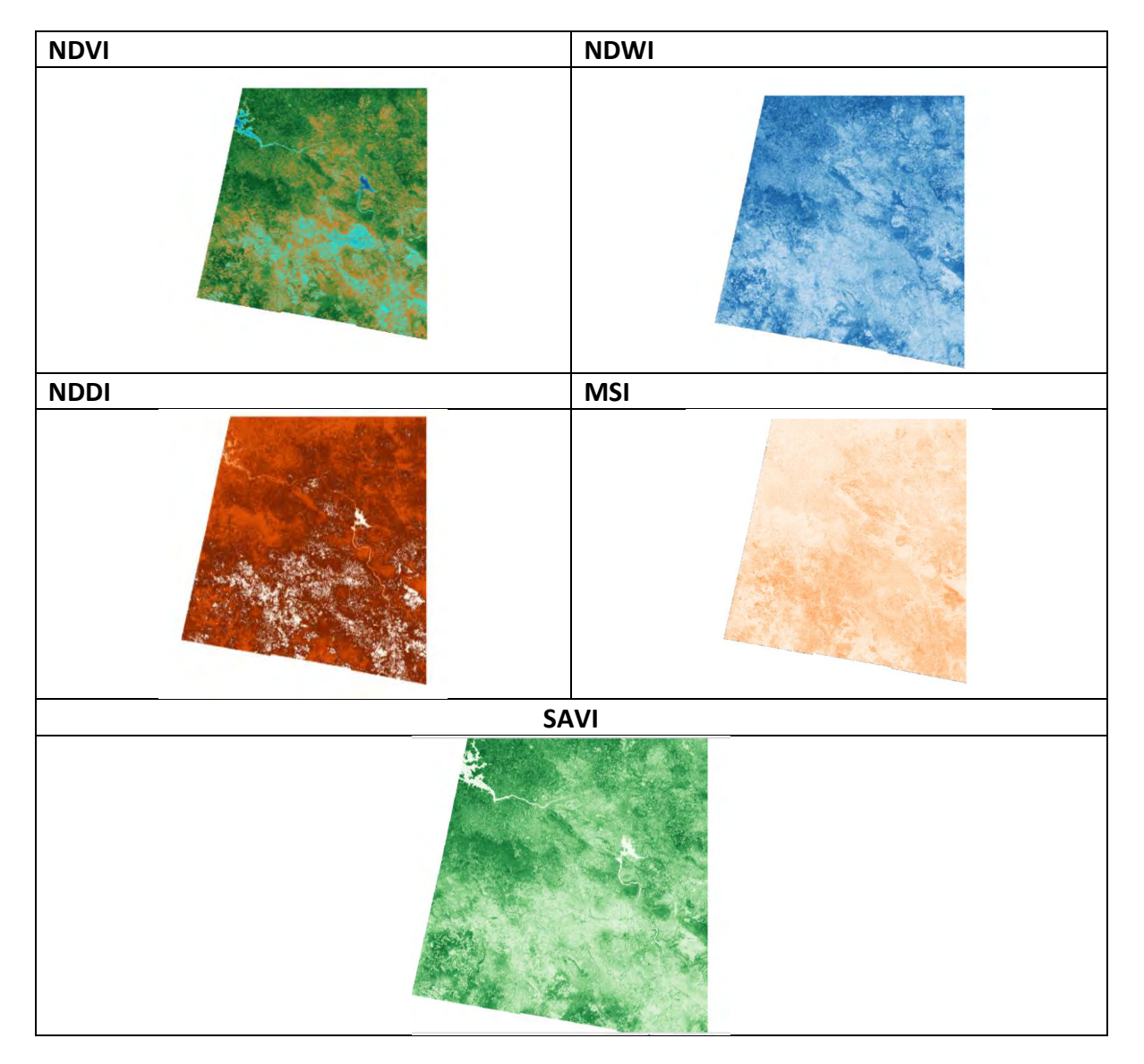

# Ejercicio

Selecciona 2 de los índices realizados en esta práctica y aplícalo en la siguiente imagen, comparando finalmente los resultados.

S2B\_MSIL1C\_20210412T162829\_N0300\_R083\_T15QVU\_2021